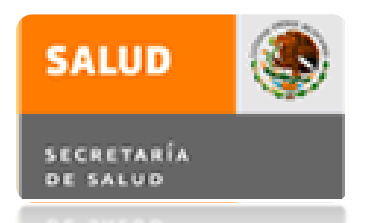

DIRECCIÓN GENERAL DE SALUD PÚBLICA DIRECCIÓN DE DESARROLLO INSTITUCIONAL

# Guía para el Registro en el Sistema de Administración del Servicio Social para la Salud

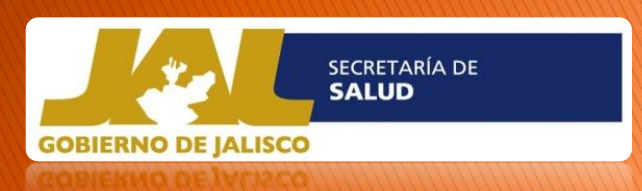

Departamento de Educación en Salud

Coordinación de Servicio Social de Medicina

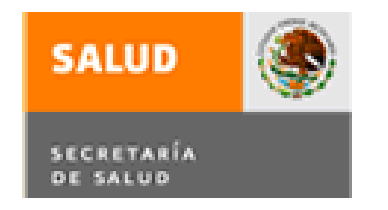

### Administración del Servicio Social para la Salud

DIRECCIÓN GENERAL DE SALUD PÚBLICA DIRECCIÓN DE DESARROLLO INSTITUCIONAL DEPARTAMENTO DE EDUCACIÓN EN SALUD

#### 1. INTRODUCCIÓN

La Secretaría de Salud te da la más cordial bienvenida al Sistema de Administración del Servicio Social para la Salud de la carrera de medicina y te invita a realizar tu registro en línea para que puedas elegir campo clínico en las Unidades de Salud de esta Institución. El registro estará habilitado del 15 de noviembre de 2012 al 13 de enero de 2013.

A continuación se describe a detalle el procedimiento electrónico, indicando también los reportes y consultas que están disponibles sobre el seguimiento y asignación de campo clínico.

#### 1.1. REQUERIMIENTOS PARA TU REGISTRO EN LÍNEA

Una computadora con servicio de InternetTener a la mano los siguientes datos:

- CURP
- RFC
- Domicilio completo
- Cartilla Militar
- Fotografía electrónica

Si tienes todo a la mano, tu registro estará listo en 10 minutos.

La fotografía debe contener las siguientes específicaciones: <u>Formal: de traje o uniforme</u> <u>5 x 7 centimétros</u> <u>Escala de gris</u> <u>300 x 300 PPP</u> <u>200 KB</u> <u>JPEG</u>

Nota: Una vez realizado el registro es importante imprimir el formato de registro ya que es reguisito presentarlo el día del evento público de selección de campos clínicos.

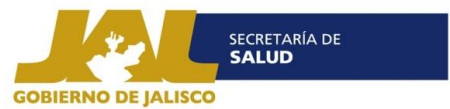

## 1. REGISTRO EN LÍNEA

### Ingreso al proceso de Registro

## Para acceder al registro deberás ingresar a la pagina <u>http://dgces.salud.gob.mx/siass</u> y tendrás a la vista la pantalla que a continuación se muestra:

| DGCES                                               | Administración del Servicio Social para la Salud                                                                                                    |                                                                                                    |                                                                                                    |  |  |  |  |
|-----------------------------------------------------|----------------------------------------------------------------------------------------------------|----------------------------------------------------------------------------------------------------|----------------------------------------------------------------------------------------------------|--|--|--|--|
| Dir. Gral. de Calidad y Edu. en Salud               | Programa operativo                                                                                                    | Programa académico                                                                                                    | SECRETARÍA<br>DE SALUD                                                                                                    |  |  |  |  |
| Usuarios con Clave:                                 | SIASS VERSIÓN 1.0                                                                                                    |                                                                                                    |                                                                                                    |  |  |  |  |
| Usr:                                                |                                                                                                    | La Ley General de Educación establece la obligatoriedad a<br>cargo de los beneficiados por la educación, como requisito<br>previo para obtener el titulo o grado académico.<br>Según el Art. 53 de la Ley reglamentaria para el ejercicio de las<br>profesiones lo define: | Homero 213,<br>Col. Chapultepec<br>Morales,<br>Del. Miguel Hgo,<br>C.P. 11570,<br>México, D.F.<br>Tel's:<br>55-2000-3400,<br>55-2000-3400, |  |  |  |  |
| Qué es el Servicio Social?<br>Responsabilidad legal | La Ley General de Educación establece la obligatoriedad a cargo de los beneficiados por la educación, como requisito previo para obtener el titulo o grado académico. |                                                                                                    |                                                                                                    |  |  |  |  |
| 243                                                 | "Se entiende por Servicio S<br>ejecutan y prestan los pro<br>establece que el servicio soc                                                                            | ocial, el trabajo de carácter temporal y mediante retribución, que<br>fesionales y estudiantes en interés de la sociedad". El Art. 55<br>cial es un requisito para la titulación y ejercicio de la profesión.                                                              | Odontología: 59029<br>Ate. Médica: 53567<br>Reg. Sanit.: 53407                                                                             |  |  |  |  |
| -1-1-1                                              | Promoción Febrero - 2013,                                                                                                    | , Calendario de Actividades                                                                                                    | 14 de noviembre<br>de 2012                                                                                                    |  |  |  |  |
| Eres el visitante No:<br>495202                     | Cada una de las etapas del<br>realizarse de acuerdo con la<br>de cada proceso se abre<br>calendario, por lo que aquell<br>se podrán llevar a cabo.                    | proceso de Promoción de Servicio Social Febrero - 2013, deberá<br>as fechas indicadas en el calendario de actividades. Las funciones<br>en y cierran automáticamente de acuerdo con las fechas del<br>las tareas que no se realicen dentro del periodo establecido ya no   |                                                                                                    |  |  |  |  |

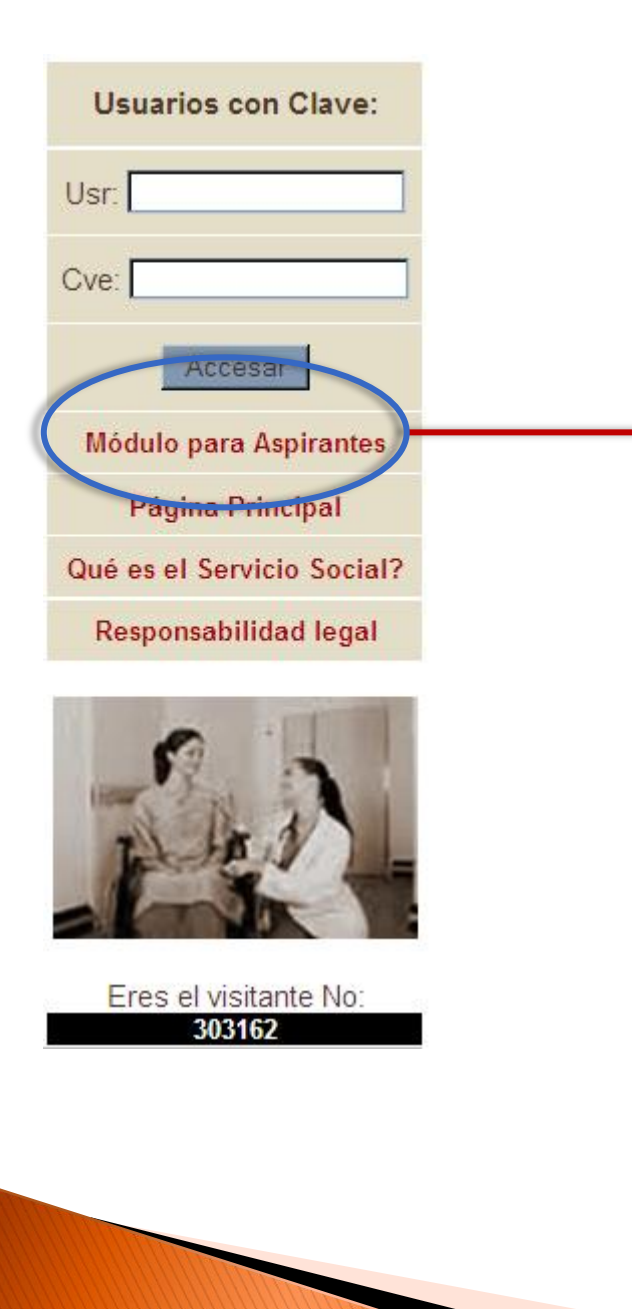

En la ventana de acceso, que se ubica en la parte izquierda de la pantalla, dar click en la liga denominada Módulo para Aspirantes, y accederás al sistema observando la pantalla siguiente:

| DGCES Administración del Servic                                                                                | io Social para la Salud Salud                                                                   |
|----------------------------------------------------------------------------------------------------|-------------------------------------------------------------------------------------------------|
| Dir. Gral. de Calidad y Edu. en Salud   Principal                                                              | Aspirantes SECREYARÍA DE SALUD                                                                  |
| Usuarios con Clave:<br>Usr:<br>Cve:<br>Accesar<br>Módulo para Aspirantes<br>Página Principal                   | Bienvenido(a) al Sistema de<br>Administración del Servicio Social para la Salud - SIASS         |
| Qué es el Servicio Social?<br>Responsabilidad legal                                                            | Seleccione del menu superior la opción que desea           Aspirantes                           |
| Para accesar a la página de<br>Registro da click en la liga que<br>dice:<br><b>A<i>spirantes</i></b>           | Información de campo<br>clínicos<br>Registro-Aspirantes-<br>Enfermería<br>Registro-Aaspirantes- |
| Enseguida se desplegará el<br>siguiente menú:<br>Dá click en la opción:<br><b>Registro-Aspirantes-Medicina</b> | Estomatologia<br>Registro-Aaspirantes-<br>Medicina<br>Imprime hoja de regist                    |
|                                                                                                    | Instructivo para el<br>Registro de Aspirantes                                                   |

Para realizar tu registro tus datos deben estar precargados con la información que tu Institución Educativa proporcionó a la Coordinación de Servicio Social de Medicina del Departamento de Enseñanza de Secretaría de Salud Jalisco.

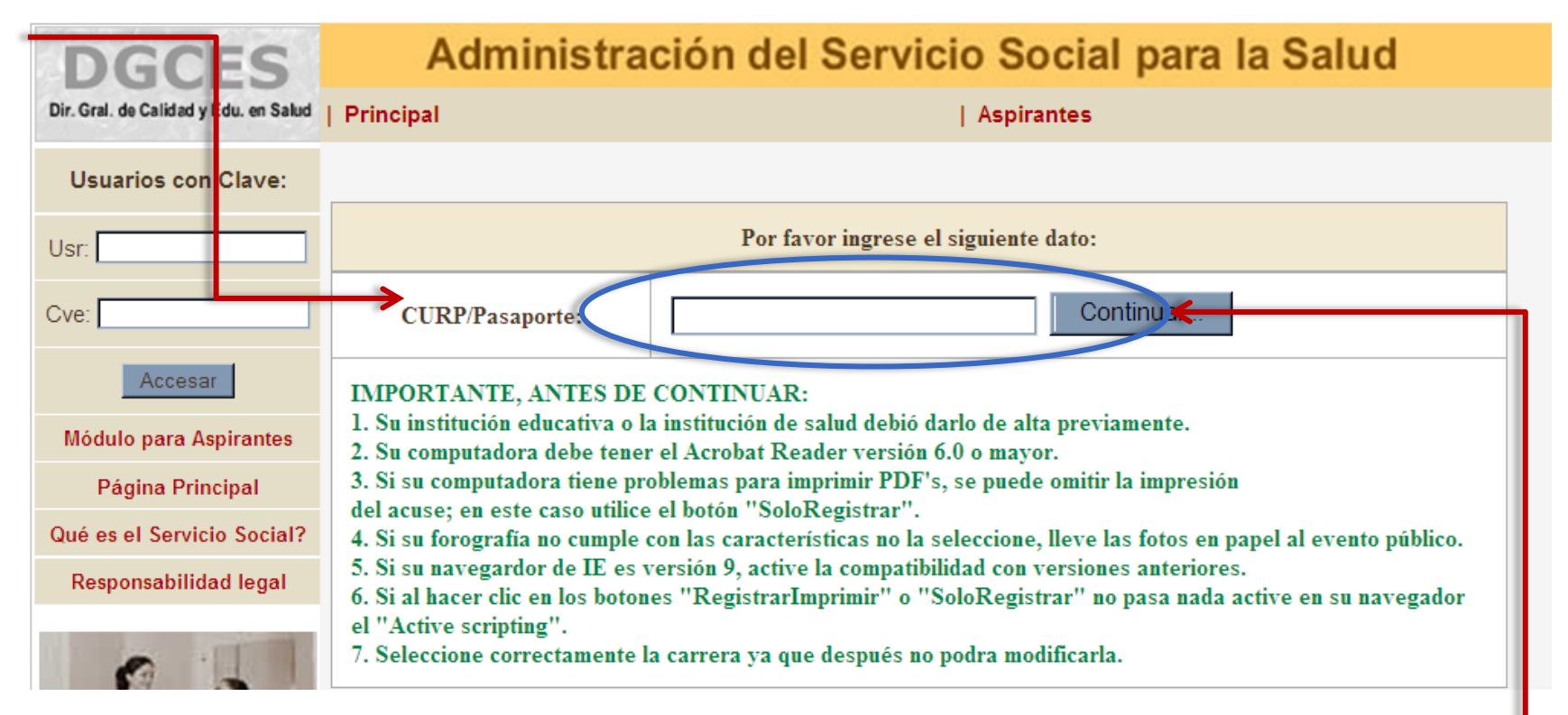

Ingresa tu CURP y da click en continuar.

Nota: En caso de que al ingresar tu CURP no te arroje ningún resultado, ponte – en contacto con el personal administrativo de la Coordinacion de Servicio Social para verificar que tus datos esten precargados. (ver telefónos al final).

### Registro de datos del Aspirante:

| DGCES                                           | Administración del Servicio Social para la Salud |                                                        |                        |       |                         |               | SALUD       |                        |   |
|-------------------------------------------------|--------------------------------------------------|--------------------------------------------------------|------------------------|-------|-------------------------|---------------|-------------|------------------------|---|
| Dir. Gral, die Califord y Edu, we Salut         | Principal                                        | Principal   Aspirantes                                 |                        |       |                         |               |             | Serervalla<br>DE Brand |   |
| Usuarios con Clave:                             |                                                  | Datos del Aspirante a CC para Servicio Social Feb-2011 |                        |       |                         |               |             |                        |   |
| Uar                                             | CURP                                             | CAMP881126MDF                                          | MRL#7                  |       |                         |               |             |                        | 1 |
| Cve:                                            | Nombres:                                         | PAULINA ANDRE.                                         | A                      |       | Apellide pater. CAMACHO |               |             |                        |   |
| Access                                          | Apeilido mater:                                  | MARTINEZ                                               |                        |       | promedio:               | 99            |             |                        |   |
| Módulo para Aspirantes a<br>Campo Clinico de 55 | Entidad federativa:                              | DISTRITO FEDE                                          | RAL 💌                  |       | RFC:                    | CAMP801126    | NW4         |                        |   |
| Hiddan own Education                            | Manitipia/Deleg.:                                | TPhus:                                                 |                        | Y     |                         | Nacionalidad: | @ Mex. ()]  | Estran.                |   |
|                                                 | Calle y número:                                  | CALLE MAGAD                                            | ALENO ITA MZ 129 LT 24 |       |                         | Estado Civil: | O Saltero ( | Catada                 |   |
| Printipal<br>Que es el Serv, Social             | Colonia:                                         | LA CONCHITA ZAPOTITLAN                                 |                        |       | C.P. 13900              |               |             |                        |   |
| Prestaciones                                    | Localidad:                                       | TLAHUAC                                                | TLAHUAC                |       |                         |               |             |                        | 1 |
| Responsabilidad legal                           | Universidad:                                     | 9-911-CONALEP                                          | Ne 227 MILPA ALTA,     |       |                         | ×             |             |                        |   |
| 0 1                                             | Telèfana de dom.:                                | 5559403104 Ends y númeto, 18 posiciones: 6624564678    |                        |       |                         | Aspirante:    |             | 1                      |   |
|                                                 | Tedéfano movil:                                  | 5559024007 Lada y número, 10 posiciones: 6624564678    |                        |       |                         | ×             |             |                        |   |
|                                                 | Correo<br>electrinicas                           | pan-cris@hetmail.com                                   |                        |       |                         | 1.000         |             |                        |   |
| Eros el                                         | Carrera:                                         | Enfemeria                                              |                        |       |                         |               |             |                        |   |
| visitante<br>No:                                | Archive de fete                                  | Exeminer.                                              |                        |       |                         |               |             |                        |   |
|                                                 | Archive de feto                                  |                                                        | RegistrarImprimir      | SoloF | Examinar                | Regresa       |             |                        | - |

La fotografía debe contener las siguientes específicaciones: Formal: de traje o uniforme 5 x 7 centimétros Escala de gris 300 x 300 PPP 200 KB JPEG

Para que se guarden los datos que capturaste deberás dar click en la opción de *RegistarImprimir* o en la de *SoloRegistrar*, de lo contrario tus datos no se guardaran.

Asegúrate de proporcionar la información correcta, ya que tus datos serán utilizados para la impresión de tu Constancia de Adscripción, una vez que selecciones campo clínico. Para imprimir o guardar tu registro solo da click en la opción de *RegistraImprimir* que aparece al final del formulario de registro:

| DGCES                                                                                                    | 90                              | <b>₽</b> •   \$                                             | 1/1                                                                                                    | 0 0 55                                                                            | 8 • 🗖                                                                                                    | Kal Find                                                                                                    | *                                                                                                    | - |  |  |
|----------------------------------------------------------------------------------------------------|---------------------------------|-------------------------------------------------------------|----------------------------------------------------------------------------------------------------|-----------------------------------------------------------------------------------|----------------------------------------------------------------------------------------------------|----------------------------------------------------------------------------------------------------|----------------------------------------------------------------------------------------------------|---|--|--|
| Be Sox as Calibraty Eau or Sax<br>Usuarios con Clave:<br>Uso<br>Ont<br>Accesor<br>Nodulo para Aspirantos a<br>Campo Clinico de SS | 11<br>(1)                       | SALUD                                                       | ۲                                                                                                    | SUBSECRETARI<br>DIRECTOR<br>DIRECT<br>DIRECT<br>PRO<br>ACUSE DE                   | ECRETARIA<br>DE NITEORIA DE CALI<br>OBNERAL DE CALI<br>ION DE PROCESO<br>ORANA NACIONAL<br>RESISTRO DE SO | A DE SALUD<br>V DESARINGULO DEL GEOTOR SAL<br>DOV EDICACIÓN EN ESUNO<br>INORMATIVOS EN VALUE<br>LIGTUR DE CAMPO QUINCO | an an an an an an an an an an an an an a                                                                               |   |  |  |
| Módulo para Adsoritos<br>Principal<br>Que es el Serv. Social                                                                      |                                 | Feona: 10 de 0                                              | ION DEL PRESTADOR                                                                                      |                                                                                   | ain)                                                                                                    | 05.                                                                                                    |                                                                                                    |   |  |  |
| Prestaciones                                                                                                    | CAMACHO MARTINEZ PAULINA ANDREA |                                                             |                                                                                                    |                                                                                   |                                                                                                    |                                                                                                    |                                                                                                    |   |  |  |
| Responsed listed legel                                                                                                    | L                               | EDVO: 0<br>DOMICILIO H<br>MUNICIPIO:<br>HISTITUCIÓN         | SEND: Persenie<br>SEND: Persenie<br>Martual: CALLE INAO<br>San Francisco de los R<br>SOU CATWA DE PROC | NACIONAL<br>NACIONAL<br>ADALENO TANZ IDE<br>ene<br>EDENCIA: CONALEP               | DAD: Extranjura<br>124, Col LA CONC<br>ENTIDA<br>6.007 MILPA ALTA                                         | NFG. CAMPSI COM<br>NFG. CAMPSI COM<br>INTAZAPOTITLAN, Ser Pancece<br>D GEDERATIVA: DISTRITO REDER                      | <ul> <li>CLIPPE CAMPESTICSNOPHINET</li> <li>de los Reno, DISTRIFO REDERVE, C.P.</li> <li>C.R.</li> <li>C.K.</li> </ul> |   |  |  |
| Visitante<br>No:<br>4151                                                                                                    | <i>©</i>                        | n acuse pe r<br>Con fecha 2<br>promoción f<br>consigo los i | easmo ae souch<br>2011-01-25 qued<br>reb-2011. Poster<br>documentos que                                | uo de cameo cularco<br>o registrada su e<br>iormente deberá<br>para tal evento se | ,<br>olicitud para /<br>presentrse al<br>soliciten, asi /                                                 | realizar su servicio social<br>Acto Público para la se<br>como este acuse firmado                                      | l en la Secretaria de Salud, en la<br>lección de campo clínico, llevando                                               |   |  |  |

#### | Aspirantes

Información de campos clínicos Registro-Aspirantes-Enfermería Registro-Aaspirantes-Estomatología Registro Aaspirantes-Medicina Imprime hoja de registro Instructivo para el Registro de Aspirantes

También puedes realizar la impresión de tu registro desde el menú de Aspirantes dando click en la opción de Imprime hoja de registro

## **RECOMENDACIONES FINALES:**

Recuerda que tu registro es muy importante para la Asignación de Campo Clínico, por lo que se te recomienda no esperar hasta el último día de registro, ya que si surgiera algún inconveniente no tendríamos oportunidad de brindar atención a tu solicitud.

Es primordial que sepas que nuestro sistema cierra a las 23:00 horas del 13 de enero y no a las 12:00, como en la mayoría de otros sistemas, debido a que antes de finalizar realiza una validación de los registros que se hicieron, así que no podrás accesar después de las 23:00 horas iNO LO OLVIDES!

### GRACIAS POR UTILIZAR EL SISTEMA

Lic. Janitzin Dávila Apoyo Administrativo en Salud Servicio Social Medicina Tel: 30305000 Ext. 35077 E-mail: ssmedicina\_jalisco@hotmail.com

Guía elaborada por: Lic. Janitzin Dávila Haro Tec. Rocío Medina Martínez